## Windows Live メール(Windows8.1)POP から IMAP への設定方法

<メールソフトを手動で設定する>

1. Windows Live メールを起動します

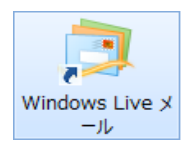

- ※ POP で利用しているアカウントを IMAP のアカウントに変更する手順について説明します。
- 2. 「Windows Live メール」の画面が表示されます

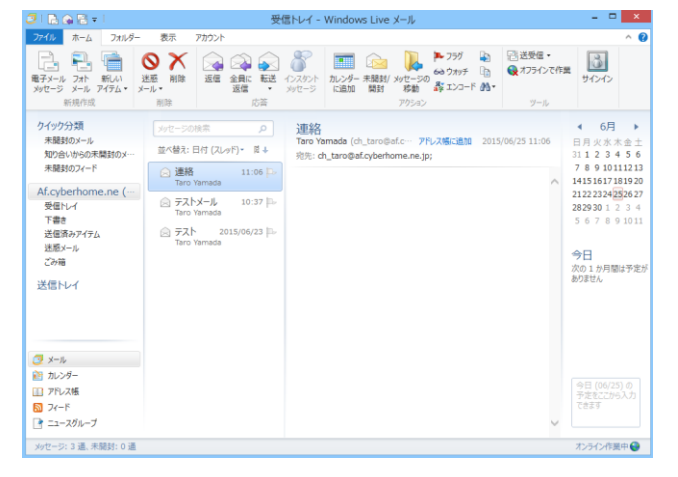

3. メニュー バーの「アカウント」を選択し、「プ

ロパティ」を選択します。

| 3   🗟 🏟 🗟 🕫                                                                                                    | 受任               | ミトレイ - Windows Live メール                                                                         | - 🗆 🗙                                                                                                    |
|----------------------------------------------------------------------------------------------------|------------------|-------------------------------------------------------------------------------------------------|----------------------------------------------------------------------------------------------------|
| 77イル     ホーム     7オルター     7オルター     マーム     マーム     マー | 表示 アカウント         |                                                                                                 | ^ Ø                                                                                                    |
| <u>ウイック分類</u><br>未装約シール<br>知りないやう5株装約シー<br>来誌約ウンード<br>Afcybehome.ne (一<br>受告レイ<br>下書き<br>送信ドレイ<br>送信ドレイ                                                                                                    | yyt->20株年      A | 3世紀<br>Tara Yamada (dr_taro@af.c~ アドルス時に書加 2015/06/25 11:06<br>形形: dr_taro@af.cyberforme.re.jp: | <ul> <li>             ← 6月             →             日月秋末金生             31.1.2.3.4.5.6             7.8.9.10111213             1415.6671161520             2022324252627             2823930.1.2.3.4             5.6.7.8.9.1011             ◆             7.6.9.1011             ◆             7.6.9.1011             ◆             7.6.9.1011             ◆             7.6.9.1011             ◆             7.6.9.1011             ◆             7.6.9.1011              ◆</li></ul> |
| <ul> <li>ジェル</li> <li>カレンダー</li> <li>アドレス帳</li> <li>フィード</li> <li>マニースグループ</li> </ul>                                                                                                    |                  |                                                                                                 | 今日 (06/25) の<br>予定をここがら入力<br>できます                                                                                                    |

 「詳細設定」タブを選択し、「サーバにメッセー ジのコピーを置く(L)」を選択し「OK」をクリッ クします。

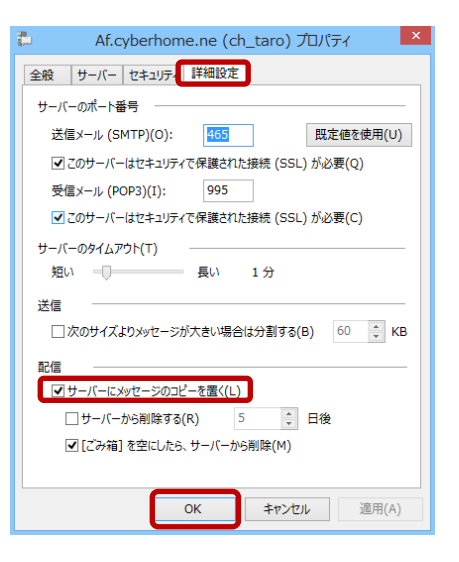

5. メニュー バーの「アカウント」を選択し、「電

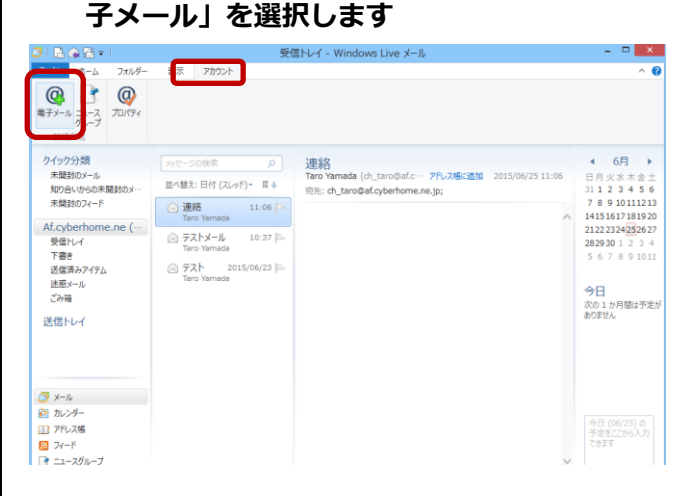

 「自分の電子メール アカウントを追加する」の 画面で、以下のように設定し、「次へ」をクリッ クします

| Windows Live TD をおきちの相合はここくや<br>Wordows Live F140-40<br>電子メール 7Fレス:<br>ch_taro@**.cyerhome.ne.jp<br>新しく Windows Live メール 7Fレスを作<br>成する方は256<br>パスワード:<br> | マインしてなない。<br>Windows Uve メール ではほとんどの電子メール アカウンドを忘<br>使いたなれます。たとえば<br>Hotmail<br>Gmail<br>などが利用可能です。 |
|----------------------------------------------------------------------------------------------------|----------------------------------------------------------------------------------------------------|
|----------------------------------------------------------------------------------------------------|----------------------------------------------------------------------------------------------------|

**メール アドレス:** [メールアドレス] を入力

例) ch\_taro@\*\*.cyberhome.ne.jp

※@の後ろの"\*\*"は、お客様によって異なります

パスワード: [メールアドレスパスワード] を入力

※セキュリティ保護のため、パスワードは(●)で表示されます

表示名:名前をローマ字で入力

例) Taro Yamada

[この電子メールアカウントを規定にする。]

**:**チェックを入れる

## [手動でサーバー設定を構成する(C)]

: チェックを入れる

 「サーバー設定を構成」の画面で、以下のように 設定し、「次へ」をクリックします

| Windows Live メール                                                                                                    |                           |                                                                |       |  |
|----------------------------------------------------------------------------------------------------|---------------------------|----------------------------------------------------------------|-------|--|
| サーバー設定を構成<br><sup>電子メールサーバーの設定がわからない場合</sup>                                                                                           | さん、ISP またに                | キットワーク管理者に連絡してください。                                            |       |  |
| 受信サーバー情報<br>サーバーの種類:                                                                                                    |                           | 送信サーバー情報<br>サーバーのアドレス:                                         | ポート:  |  |
| IMAP                                                                                                    | · ·                       | smtp.cyberhome.ne.jp                                           | 465   |  |
| サーバーのアドレス:<br>imap.cyberhome.ne.jp<br>ビセキュリティで保護された接続 (SSL) が、<br>次を使用して認証する:<br>クリア テキスト<br>ログオン ユーザー名:<br>ch_taro@**.cyberhome.ne.jp | ポート:<br>993<br>必要(R)<br>・ | <ul> <li>ビセキコリティで保護された接続 (SSL) かど</li> <li>認証が必要(A)</li> </ul> | 5要(R) |  |
|                                                                                                    |                           | (キャンセル) 戻る                                                     | 次へ    |  |

■受信サーバー情報

**サーバーの種類:**「IMAP」を選択

**サーバーのアドレス : imap.cyberhome.ne.jp** と入力 ポート : 993 と入力

[セキュリティで保護された接続 (SSL) が必要(R)] : チェックを入れる

次を使用して認証する:「クリア テキスト」を選択

**ログオン ユーザー名: [メールアドレス]**を入力

例)ch\_taro@\*\*.cyberhome.ne.jp

※@の後ろの"\*\*"は、お客様によって異なります

## ■送信サーバー情報

**サーバーのアドレス : smtp.cyberhome.ne.jp** と入力 ポート : 465 と入力

[セキュリティで保護された接続 (SSL) が必要(R)]

: チェックを入れる

[認証が必要(A)]: チェックを入れる

## 8. 「電子メール アカウントが追加されました」の 画面で、「完了(F)」をクリックします

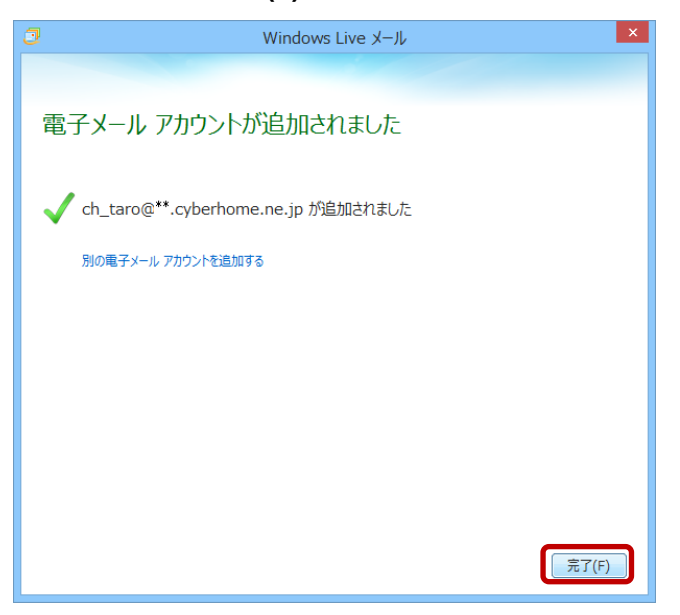

IMAP 用のアカウントが設定されました。

9. データを移行する。POP 方式のアカウントの受信 トレイを選択します。

コピーしたいメール選択します。

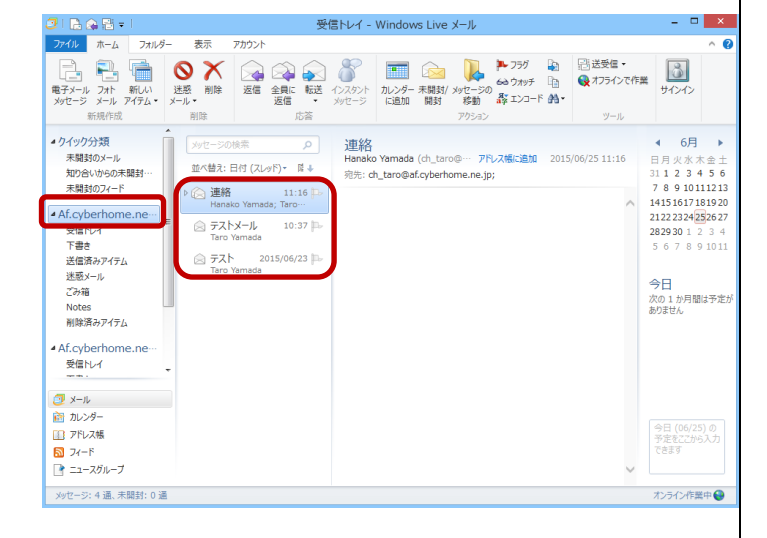

10. 「フォルダー」–「メッセージのコピー」をクリ ックします。IMAP アカウントのコピー先フォルダー を選択し、「OK」をクリックします。

| L 🖸 😁 🔁 🔹 l                                                                                                    | 受信トレイ - Win                                                                                                    | dows Live X–ル     |                         |
|----------------------------------------------------------------------------------------------------|----------------------------------------------------------------------------------------------------|-------------------|-------------------------|
| 77イル ホーム フォルター 表示 コ<br>カルターの<br>作成<br>アイベ語訳語み メタセージの メリセー<br>たする<br>メリセージの<br>メリセージの<br>メリセージの                                                                 | 77カウント                                                                                                    |                   | ~                       |
| Af.cyberhome.ne (ch_taro) (1)<br>受信ルイ<br>下書き                                                                                                    | メッセージの映画 の<br>並べ替え:日付 (スレッド)・                                                                                                    | コピー<br>アイテムのコピー先: | ОК                      |
| 2回第カクイ5ム<br>送話メート<br>ごか場<br>Notes<br>制築法かアイチム<br>Af.cyberhome.ne (ch_taro)<br>実話1レイ<br>下書書<br>送信系ットの<br>ごか場<br>ジンタート<br>シート<br>シート<br>シート<br>シート<br>シート<br>シート | Return         11:46           Mail Delevery         0           UBB         11:16           Hen         11:16           Tare         11:26           G         727           Tare Vermada         7           Tare Vermada         7 |                   | キャンセル<br>フォルダーの作成(<br>E |
| <ul> <li>□ アドレス帳</li> <li>□ フィード</li> <li>□ ニュースグループ</li> </ul>                                                                                                |                                                                                                    |                   | 予定をここから入え<br>できます       |

送信済アイテムについても、必要があれば同じ手順で コピーを行います。

※POP 用のアカウントで定期的にメールの取得設定 をされている場合は、自動的にメールを取得しないよ うに設定を変更します。

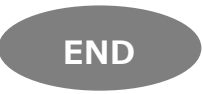